# Vedlegg 3: GML Veileder for stikningsingeniør

# Innhold

| 1  |
|----|
| 1  |
| 2  |
| 2  |
| 3  |
| 6  |
| 7  |
| 9  |
| 9  |
| 11 |
| 11 |
| 11 |
| 13 |
| 14 |
|    |

#### Hvordan produsere GML i Gemini Terreng v18

Dette dokumentet viser en fremgangsmåte for å produsere GML i Gemini Terreng 18 i henhold til Norsk Vann og Volue sin produktspesifikasjon "**Norskvann-Landmaling**" v2.4.

#### Viktige punkter3

- Hvis produktspesifikasjon «Norskvann-Landmåling» v.2.4 ikke ligger i Gemini Terreng 18, kan brukeren legge inn nye skjema under user-mappen. Dette er beskrevet på slutten av dette dokumentet, se kapittel *Legge til produktspesifikasjon Norskvann-Landmaling/2.4 i Gemini Terreng*.
- Kommunen leverer ut objekter med guid. Det er veldig viktig at guid-en følger objektene tilbake til kommunen med oppdatert geometri. Utlevert fil inneholder foreløpig kun ledninger og kummer.
- Når det oppstår nye objekter enten i felt eller i etterarbeidet så tildeles disse nye guid-er av Gemini Terreng. Se eget kapittel for guid (*VIKTIG! Bruk av guid*).

#### Bruk av objekttyper

Kommunen benytter følgende objekttyper:

**VA\_Ledning:** Brukes for alle ledninger, inkludert stikkledninger. Type ledning defineres i egenskapen *Bruk*. Det er påkrevd å fylle minst én Diameter – indre eller ytre. VA\_Ledning bruker geometritypen <u>beliggenhet</u>.

VA\_KumOmriss: Erstatter tidligere funksjon av objekttype VA\_Punkt. Brukes for indre omriss av runde og firkantede kummer etter «Krav til dokumentasjon og innmåling av vann og avløp» punkt 6.3 og 6.4. Ved innmåling av kum, må type objekt/kum fylles ut i informasjonsfeltet. VA\_KumOmriss bruker geometritypen <u>omriss</u>.

**FundamentKant:** Brukes for å måle inn ytre omriss av bunnseksjoner og andre forankringer. Fundament bruker geometritypen <u>beliggenhet</u>.

Kumlokk: Brukes for kumlokk. Kumlokk bruker geometritypen posisjon.

**VA\_Punkt:** Brukes <u>bare</u> for innmåling av punktobjekter som er utstyr i kum: hydrant og stoppekran. Hva som er målt inn beskrives med egenskapen *Objekttype*. VA Punkt bruker geometritypen <u>posisjon</u>.

**VA\_Påkoblingspunkt:** Brukes for innmåling av private påkoblingspunkt. Inngår vanligvis ikke i landmålingsoppdraget levert fra kommunen, men objektene oppstår når de måles inn i prosjektene. VA\_Påkoblingspunkt bruker geometritypen <u>posisjon</u>.

TrasePunkt\_stikningsdata: Brukes for punkter som skal stikkes ut.

Stikningsdata bruker geometritypen posisjon. OBS! Denne objekttypen er foreløpig ikke i bruk.

Påkrevde egenskaper er beskrevet i tabellene på slutten av dokumentet, se *Bruk av egenskapene i Norskvann-Landmaling.* 

#### Laste inn GML-fil

Med GML er det ikke nødvendig å lage applag først. App-lagene lages automatisk ved import.

| Fil  | Rediger     | Vis    | Sett inn  | Format    | Verkte |
|------|-------------|--------|-----------|-----------|--------|
| 1    | Apne        |        |           | Ctrl      | +0     |
| , Ca | Lukk        |        |           | Ctrl+     | -F4    |
|      | Lukk alle f | ilene  |           |           | F      |
|      | Lukk alle f | ilene  |           |           |        |
|      | Lagre       |        |           | Ctr       | 1+5    |
| H    | Lagre som   | n      |           |           | F      |
| -    | Lagre alle  | åpne   | filer     | Shift+Ctr | I+S    |
| 6    | Lagre alt o | og bel | creft     |           |        |
| 2    | Import      |        |           |           |        |
| -    | Eksport     |        |           |           | •      |
|      | Prosjektla  | gring. | /gjenoppr | etting    | •      |
|      | Skriv ut    |        |           |           | ->     |
|      | Nylige pro  | osjekt | er        |           | •      |
|      | Nylige file | r      |           |           | •      |
|      | Avslutt     |        |           |           |        |

#### Hent filen: Fil -> Import til Gemini -> Velg filplassering -> Velg fil

| riegens | kaper                                                                                                    |                                                                                                    |                                                                                                    |  |
|---------|----------------------------------------------------------------------------------------------------|----------------------------------------------------------------------------------------------------|----------------------------------------------------------------------------------------------------|--|
| Koordin | atsystem                                                                                                    | EUREF89 - SONE 32                                                                                                    |                                                                                                    |  |
| Høydes  | ystem                                                                                                    | NN 2000 høyder                                                                                                    |                                                                                                    |  |
| wnepre  | fiks:                                                                                                    |                                                                                                    |                                                                                                    |  |
|         |                                                                                                    |                                                                                                    |                                                                                                    |  |
| Oppre   | tt applag gruppe for hver skje                                                                                                    | matype                                                                                                    |                                                                                                    |  |
| porter  | valgte objekttyper:                                                                                                    | Man car William was                                                                                                    |                                                                                                    |  |
| KUNNNNN | Objekttype<br>VA_Ledning<br>Kumlokk<br>FundamentKant<br>VA_KumOmriss<br>TrasePunkt_stikningsdata<br>VA_Punkt<br>VA_Päikoblingspunkt | XML namespace<br>https://skjema.test.geonorge.no/SOSI/produktspesifikasjon/Norskvann-Landmaling/2.4<br>https://skjema.test.geonorge.no/SOSI/produktspesifikasjon/Norskvann-Landmaling/2.4<br>https://skjema.test.geonorge.no/SOSI/produktspesifikasjon/Norskvann-Landmaling/2.4<br>https://skjema.test.geonorge.no/SOSI/produktspesifikasjon/Norskvann-Landmaling/2.4<br>https://skjema.test.geonorge.no/SOSI/produktspesifikasjon/Norskvann-Landmaling/2.4<br>https://skjema.test.geonorge.no/SOSI/produktspesifikasjon/Norskvann-Landmaling/2.4<br>https://skjema.test.geonorge.no/SOSI/produktspesifikasjon/Norskvann-Landmaling/2.4 | Kildens filnavn<br>landmaling.gml<br>landmaling.gml<br>landmaling.gml<br>landmaling.gml<br>landmaling.gml<br>landmaling.gml |  |
|         |                                                                                                    |                                                                                                    |                                                                                                    |  |

Gemini Terreng oppretter applag for hver objekttype. Klikk OK for å importere fil.

Slik ser Applagene ut etter import:

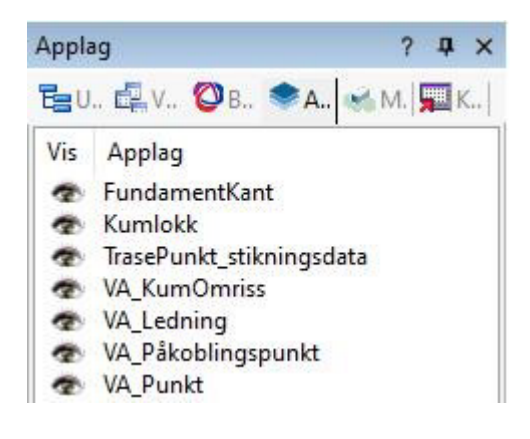

#### Opprette nye applag i Norskvann-Landmaling

Hvis det er behov for å opprette nye applag basert på XSD-skjema gjøres dette på vanlig måte i Gemini Terreng. Høyreklikk i applag-vinduet -> Opprett

| Legg til                |         |
|-------------------------|---------|
| Opprett                 |         |
| Sorter                  |         |
| Fjern                   |         |
| Gi nytt navn            |         |
| Lag gruppe (Ctrl+G)     |         |
| Del opp gruppe(Ctrl+Sh  | nift+G) |
| Opp (U)                 |         |
| Ned (D)                 |         |
| Sett aktiv (A)          |         |
| Vis (V)                 |         |
| Åpen for redigering (E) |         |
| Klipp ut (Ctrl+X)       |         |
| Kopier (Ctrl+C)         |         |
| Lim inn (Ctrl+V)        |         |
| Eksport                 | ,       |
| Utforsk                 | ,       |
| NVDB                    | ,       |
| XREF                    | ,       |
| Verktøy                 | ,       |
| Foenskaper              |         |

#### Skriv inn Lagnavn -> OK

|           | am Filee\Gemini\Ter18\Sve\Market\Nor\Default alv | _ |
|-----------|--------------------------------------------------|---|
| En mal in | Inholder predefinerte parametre som              |   |
| presenta  | sjon, filter, sjikt og attributter.              |   |
| Type dat  | akilde                                           |   |
| Gmi-fil   |                                                  |   |
| ⊖ Gmi-fil | Surveying                                        |   |
| O Bgr-fil |                                                  |   |
| O WMS-    | klient                                           |   |
| OWMT      | S-klient                                         |   |
| O WFS4    | dient                                            |   |
| O WCS4    | klient                                           |   |
| Datafil:  | Nytt_lag.gmi                                     |   |
|           | Nytt_lag                                         |   |
| .agnavn:  |                                                  |   |

Under fanen Metadata -> Hent fra GML-skjema ...

| Linje       Navn         Połygon       Beskrivelse         Purktisky/Triangeleett       Peferanse | Nam   at stype   Nam Beskrivelse Peferanse Referanse Referanse Nam Nam Perferanse Perferanse Perf | Nytt lag,aly<br>genekaser Metadata Persentasion Paislett Filt                                    | er Sliet Dostover lenot/eksoort Adn.data                  |   |  |
|---------------------------------------------------------------------------------------------------|----------------------------------------------------------------------------------------------------|--------------------------------------------------------------------------------------------------|-----------------------------------------------------------|---|--|
| Hert fra mal                                                                                      | Referanse         fra mal       Hent fra GML-skjæma         ektrype:       VA_Punkt         ektrype:       VA_Punkt         ektrype:       VA_Punkt                                                                                                    | Linje<br>⊳ Punkt<br>Tekst<br>Polygon<br>Punktsky/Triangelnett                                    | Navn.                                                     |   |  |
| Hert fra mal                                                                                      | fra mal. Hent fra GML-ekjema<br>Rktype: VA_Punkt<br>ektraumonråde: Ptips://skjema.test.geonorge.no/SOSU/produktapeal%aajon/%ionkivann-Landmaling/2.4                                                                                                    |                                                                                                  | Referanse                                                 |   |  |
| Hert fra mal                                                                                      | fra malHent tra GML-skjema<br>ektrype:VA_Punkt<br>ektravnområde:https://skjema.test.geonorge.no/SOSI/produktapes/#kasjon/1ionkivano-Landmaling/2.4                                                                                                    |                                                                                                  |                                                           |   |  |
| Hert fra mal                                                                                      | fra malHert fra GML-skjema<br>pktype:: VA_Punkt<br>sktrusvområde: https://skjema.text.geonorge.no./SOSI/produktspesifikasjon/Nonkivann-Landmaling/2.4                                                                                                    |                                                                                                  |                                                           |   |  |
| Hert fra mal Hert fra GML-skjerna                                                                 | fra mal. Hert fra GML-skjema<br>skitzpe: VA_Punkt<br>skitzavnområde: https://skjema.text.geonorge.no/SOSI/produktspeal/ikasjon/filonkivann-Landmaling/2.4                                                                                                    |                                                                                                  |                                                           |   |  |
|                                                                                                   | ektrype: VA_Punkt<br>ektrymonråde: https://ikjema.test.geonorge.no/SOSI/produktspesifikæsjon/Nonkvann-Landnaling/2.4                                                                                                    |                                                                                                  |                                                           |   |  |
| GMLobjektype: VA_Punkt                                                                            | ektnavnområde: https://skjema.text.geonorge.no/SOSI/produktupealfikasjon/Tionskivann-Landmaling/2.4                                                                                                    | Hert fra mal                                                                                     |                                                           |   |  |
|                                                                                                   |                                                                                                    | Hert fra GML-skjema<br>GML-objektrype: VA_Punkt<br>GML-objektrypm://skjema.text.geor             | norge no/5051/produktepesifikasjon/Nonkvann-Landmaling/2  | 4 |  |
|                                                                                                   |                                                                                                    | Hert fra GML-skjens<br>GML-objektrype: VA_Punkt<br>GML-objektnavnområde https://skjens.text.geor | norge no/SOSI/produktapesifikasjon/Norskvann-Landnaling/2 | 4 |  |

Søk: «landmaling» eller «2.4» (sjekk at versjon 2.4 kommer opp) -> velg objekttype -> OK -> OK

| øk:                                                                    | 2.4                                                                               |                                                                                                    |      |        |
|------------------------------------------------------------------------|-----------------------------------------------------------------------------------|----------------------------------------------------------------------------------------------------|------|--------|
| Objektt<br>Fundam<br>(umlokk<br>TrasePu<br>/A_Kum<br>/A_Led<br>/A_Påko | type<br>entKant<br>c<br>inkt_stkningsdata<br>Omriss<br>ning<br>kt<br>sblingspunkt | Skjema<br>https://skjema.test.geonorge.no/SOSI/produktspesifikasjon/Norskvann-Landmaling/2.4<br>https://skjema.test.geonorge.no/SOSI/produktspesifikasjon/Norskvann-Landmaling/2.4<br>https://skjema.test.geonorge.no/SOSI/produktspesifikasjon/Norskvann-Landmaling/2.4<br>https://skjema.test.geonorge.no/SOSI/produktspesifikasjon/Norskvann-Landmaling/2.4<br>https://skjema.test.geonorge.no/SOSI/produktspesifikasjon/Norskvann-Landmaling/2.4<br>https://skjema.test.geonorge.no/SOSI/produktspesifikasjon/Norskvann-Landmaling/2.4<br>https://skjema.test.geonorge.no/SOSI/produktspesifikasjon/Norskvann-Landmaling/2.4<br>https://skjema.test.geonorge.no/SOSI/produktspesifikasjon/Norskvann-Landmaling/2.4 |      |        |
|                                                                        |                                                                                   |                                                                                                    | OK . | Avbryt |

# VIKTIG! Bruk av guid

Merk at Gemini Terreng bruker en intern guid – denne skal ikke brukes.

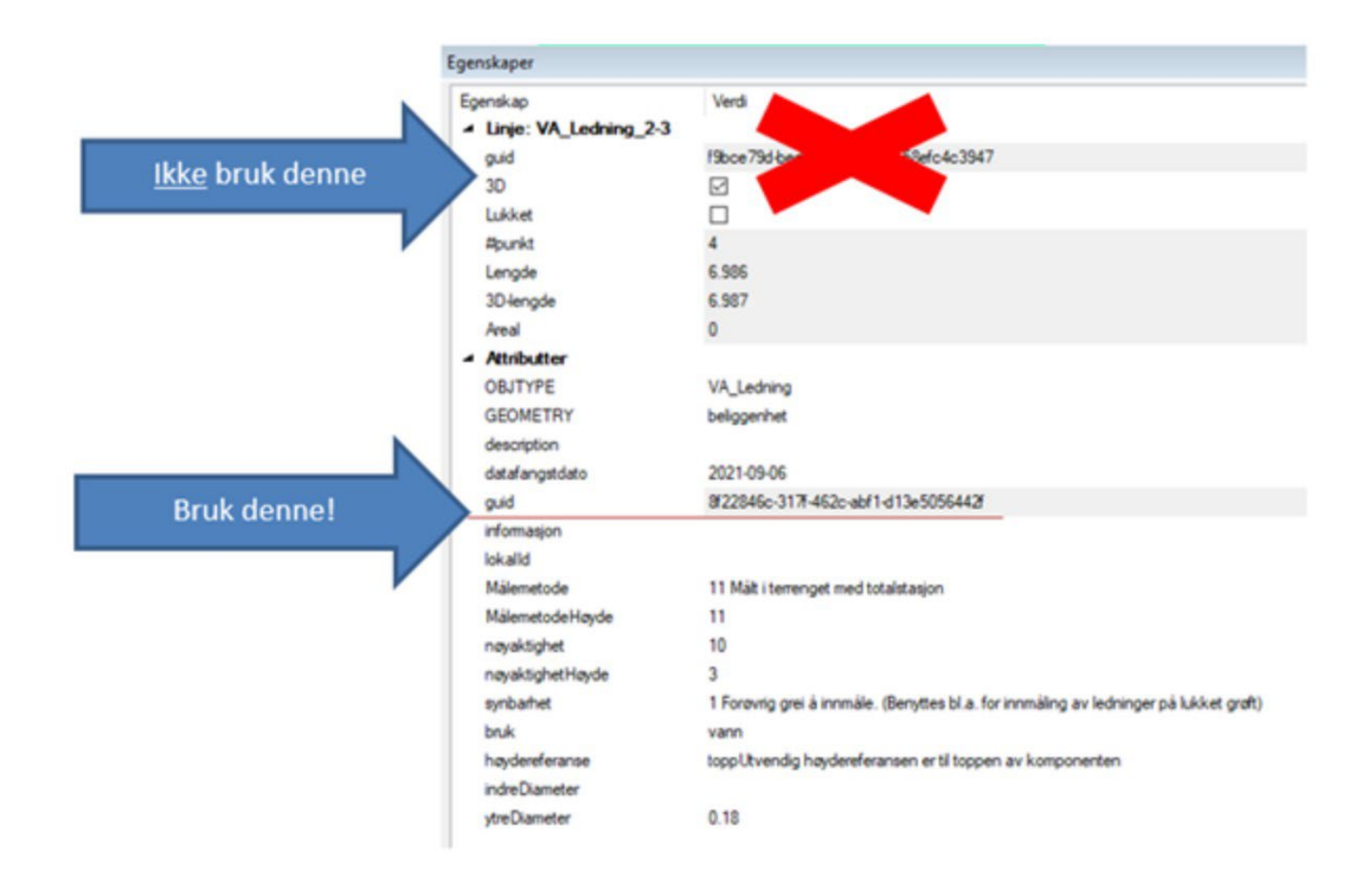

Merk at det vil oppstå objekter underveis i prosjekter som ikke har guid fra kommunen (som f.eks. stikkledninger). Disse objektene blir tildelt guid når de opprettes eller importeres i Gemini Terreng.

Alle objekter i GML format som leveres til kommunen skal ha guid. Fra kommunen leveres det foreløpig kun guid på ledninger, kummer og kumlokk. Her skal guid overføres til innmålte objekter som videre leveres til kommunen. For alle objekter som måles inn underveis brukes den guid som Gemini Terreng produserer på objekt når det opprettes.

Rev. 1 Vedlegg 3 til krav til dokumentasjon og innmåling av vann og avløp i kommunene Frogn, Nesodden, Nordre Follo og Ås23.02.2024

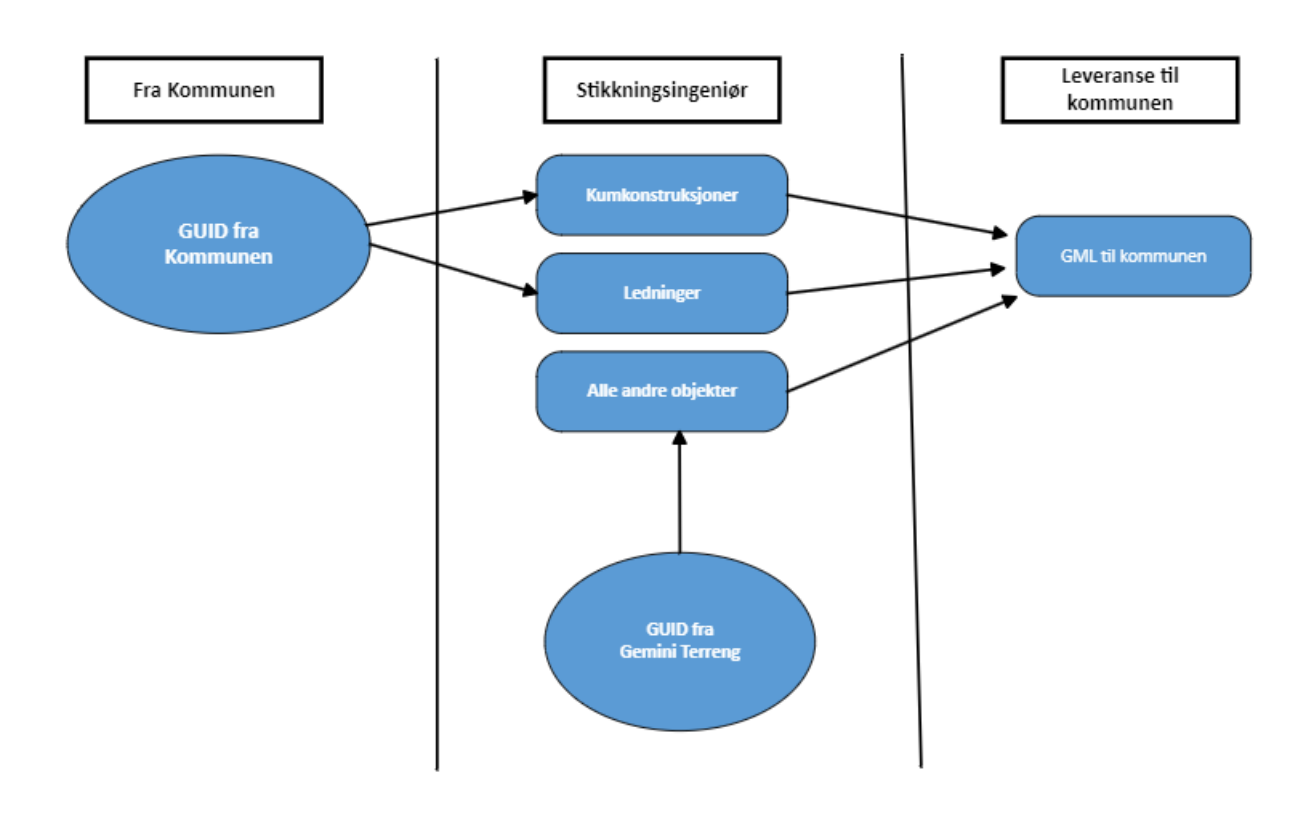

# Overføring av GUID fra prosjekterte data til innmålte data f.o.m. Terreng 18

Fra og med Gemini Terreng versjon 18 er GUID en delvis låst egenskap. Dvs. at verdien i utgangspunktet ikke kan endres. For å overføre verdi må funksjonene «Kopier egenskaper...» og «Lim inn egenskaper» brukes.

Høyreklikk på objektet som det skal kopieres fra -> trykk «Kopier egenskaper ...»

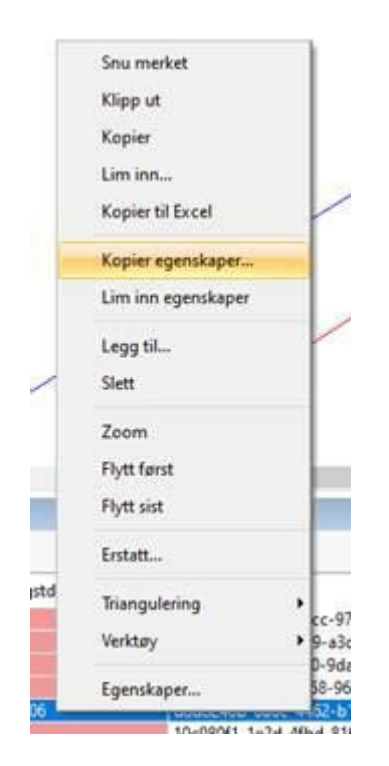

Velg egenskapene som skal kopieres -> Trykk Ok.

| elg egenskaper a    | kopiere: |                     |              |
|---------------------|----------|---------------------|--------------|
| Attribute           |          | Value               | 1            |
| OBJTYPE             |          | VA_Ledning          |              |
| GEOMETRY            |          | beliggenhet         |              |
| datafangstdato      |          | 2021-09-06          |              |
| guid                |          | d8d8246b-0a6c-4     | 462-b16f-5   |
| informasjon         |          | Påkobling til eksis | terende V/   |
| Målemetode          |          | 11 Målt i terrengel | t med total: |
| Målemetode Høyde    | e        | 11                  |              |
| nøvaktinhet         |          | 10                  |              |
| <b>`</b>            |          |                     |              |
| Vis attributter ute | en verdi |                     |              |
|                     |          |                     |              |
|                     | OK       | Avbot               | Hielp        |

Høyreklikk på objektet som skal få egenskaper -> Velg «Lim inn egenskaper»

| ŧ | 203                | 21-0 |
|---|--------------------|------|
| 7 | Egenskaper         | fa   |
|   | Verktøy            | F    |
|   | Triangulering      | •    |
|   | Erstatt            |      |
|   | Flytt sist         |      |
|   | Flytt først        | L    |
|   | Zoom               |      |
|   | Slett              |      |
|   | Legg til           |      |
| - | Lim inn egenskaper |      |
|   | Kopier egenskaper  |      |
|   | Kopier til Excel   |      |
|   | Lim inn            | -    |
|   | Kopier             | L    |
|   | Klipp ut           | L    |
|   | Snu merket         | 1    |

Trykk «Ja» for at verdier skal overskrives.

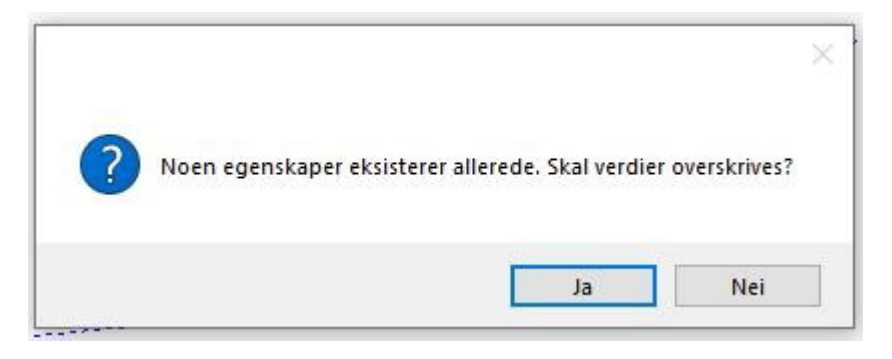

Egenskaper er da overført mellom objektene.

#### **GML-leveranse til kommunen**

Utlevert GML-fil oppdateres med innmålt geometri.

Egenskaper oppdateres der det er nødvendig. Sjekk spesielt at *Målemetode*, *MålemetodeHøyde*, *Nøyaktighet*, *NøyaktighetHøyde*, *Synbarhet og guid* er riktig og oppdatert.

#### Bruk av egenskapene i Norskvann-Landmaling

Tabellene viser hvilke egenskaper som skal/kan brukes for hver objekttype. Egenskapene i tabell 1 følger alle objekter.

Egenskapene i tabell 2-7 gjelder kun for den aktuelle objekttypen.

Tabell 1. Felles egenskaper for alle objekttyper:

| Egenskap         | Forklaring                                                                                                    | Påkrevd/valgfri |
|------------------|----------------------------------------------------------------------------------------------------|-----------------|
| OBJTYPE          | Objekttype                                                                                                    | Påkrevd         |
| GEOMETRY         | F.eks. beliggenhet, posisjon, omriss osv.                                                                                | Påkrevd         |
| datafangstdato   | Dato innmålinger er gjort                                                                                                | Påkrevd         |
| guid             | Objektets unike ID                                                                                                    | Påkrevd         |
| informasjon      | Brukes for eksempel: Adresse hvor private ledninger er koblet til og i tilfelle med varerør oppgis dimensjon og material | Valgfri         |
| lokalId          | SID-nr. eller nr. fra tegning, f.eks. VK1                                                                                | Valgfri         |
| Målemetode       | Kode for målemetode                                                                                                    | Påkrevd         |
| MålemetodeHøyde  | Kode for målemetode høyde                                                                                                | Påkrevd         |
| nøyaktighet      | Oppnådd nøyaktighet                                                                                                    | Påkrevd         |
| nøyaktighetHøyde | Oppnådd nøyaktighet høyde                                                                                                | Påkrevd         |
| synbarhet        | Objektet synbarhet ved innmåling                                                                                         | Påkrevd         |

#### Tabell 2: Egenskaper for VA\_Ledning

| Egenskap       | Forklaring                                                                                                    | Påkrevd/valgfri |
|----------------|----------------------------------------------------------------------------------------------------|-----------------|
| bruk           | Ledningens funksjon (VL, SP, OV, DR).                                                                                          | Påkrevd         |
| eiertype       | Angir hvem som eier objektet                                                                                                   | Påkrevd         |
| høydereferanse | Hvor på objektet det er målt                                                                                                   | Påkrevd         |
| ytreDiameter   | Rørets ytre diameter i <b>meter</b> (måles på ledningskroppen). Ytre diameter gjelder for plastledninger + informasjon om SDR. | Påkrevd minst   |
| indreDiameter  | Rørets indre diameter i meter. Gjelder ledninger av betong og duktilt støpejern.                                               | en              |
| materiale      | Materiale røret er laget av                                                                                                    | Valgfri         |

#### Tabell 3: Egenskaper for VA\_KumOmriss

| Egenskap               | Forklaring                                       | Påkrevd/valgfri |
|------------------------|--------------------------------------------------|-----------------|
| eiertype               | Angir hvem som eier objektet                     | Påkrevd         |
| høydereferanse         | Hvor på objektet det er målt                     | Påkrevd         |
| Konstruksjon           | Byggemetode                                      | Valgfri         |
| konstruksjonsmateriale | Dominerende konstruksjonsmaterialet som er brukt | Valgfri         |
| objekttype             | Type objekt som måles inn.                       | Påkrevd         |

#### Tabell 4: Egenskaper for FundamentKant

| Egenskap       | Forklaring                                          | Påkrevd/valgfri |
|----------------|-----------------------------------------------------|-----------------|
| høydereferanse | Hvor på objektet det er målt                        | Påkrevd         |
| dybde          | Beskriver hvor dypt fundamentet går, oppgis i meter | Påkrevd         |

#### Tabell 5: Egenskaper for Kumlokk

| Egenskap    | Forklaring               | Påkrevd/valgfri |
|-------------|--------------------------|-----------------|
| diameter    | Diameter på lokk i meter | Valgfri         |
| kumlokkform | Formen på kumlokket      | Valgfri         |
| type        | Type lokk eller rist     | Påkrevd         |

#### Tabell 6: Egenskaper for VA\_Punkt

| Egenskap               | Forklaring                                           | Påkrevd/valgfri |
|------------------------|------------------------------------------------------|-----------------|
| bredde                 | Bredden eller diameter på objektet                   | Valgfri         |
| eiertype               | Angir hvem som eier objektet                         | Påkrevd         |
| form                   | Form som objektet har                                | Valgfri         |
| høyde                  | Høyden på objektet målt fra bunn til topp i meter    | Valgfri         |
| høydereferanse         | Hvor på objektet det er målt                         | Påkrevd         |
| konstruksjon           | byggemetode                                          | Valgfri         |
| konstruksjonsmateriale | Dominerende konstruksjonsmaterialet som er brukt     | Valgfri         |
| lengde                 | Dersom kummen ikke er rund, skal også lengden oppgis | Valgfri         |
| objekttype             | Type objekt som måles inn.                           | Påkrevd         |

Tabell 7: Egenskaper for VA\_Påkoblingspunkt

| Egenskap       | Forklaring                                           | Påkrevd/valgfri |
|----------------|------------------------------------------------------|-----------------|
| høydereferanse | Hvor på objektet det er målt                         | Påkrevd         |
| abonnent       | Adresse til abonnent som er tilkoblet                | Valgfri         |
| bruk           | Type påkoblingspunkt: vann, spillvann eller overvann | Påkrevd         |

#### Bearbeiding av data i applikasjonslag i Gemini Terreng

Innmåling av ledninger - brukes applag VA\_Ledning

#### Kommunale ledninger

Flere egenskaper er ferdig definert i «prosjekterte GML» fil som f.eks. OBJTYPE, GEOMETRY, guid, lokalID, bruk, eiertype og høydereferanse (markert med tynn rød linje). Disse egenskapene skal beholdes uten endringer. Egenskapene som datafangst, målemetoder og nøyaktigheter, synbarhet (markert med tykk oransje linje) er også definert, men disse skal endres til faktisk verdi. Det er også påkrevd å fylle inn indre eller ytre diameter <u>– oppgis i</u> <u>meter ved bruk av komma.</u>

Prosjekterende data

| Id Lengde OBJTYPE GEOMETRY datafang guid informasjon lokalid Målemetode<br>4 77.350 <u>VA_Ledning beliggenhet 1900-01-01 d0f6e31b-23f1-4540-b540-b918303639c4</u> Materiale: SJGLengde: 77.35 <u>139683</u> 99 Målemetode er ukje<br>Måleme nøyaktighet nøyaktighetHøyde synbarhet bruk eiertype høyderef indreDiameter materiale ytreDiame<br>99 10 10 <u>3 Dårlig/ikke synlig i flybilde/modelt vann kommunal toppUtve</u><br>Innmålte data ferdig til eksportering<br>Linjer (0/16/16)<br>M Linjer (0/16/16) <u>** Punkter   A Tekster   D Polygoner   D</u> Punktsky/Triangelnett  <br>Id Lengde OBJTYPE GEOMETRY datafang guid informasjon lokalid Målemetode<br>4 76.007 VA_Ledning beliggenhet 2022-09-25 d0/6e31b-23f1-4540-b540-b918303639c4 139683 11 Målt i terrenget med tot                                                                                                    | ✓ Linjer (0/16                                             | (16) ··· Punkte                           | or A Tekster            | Polygor                              | ser   🖾 Punktsky/Triangelnet                                        | 5 B          |                          |                      |                   |               |                            |                    |      |
|----------------------------------------------------------------------------------------------------|------------------------------------------------------------|-------------------------------------------|-------------------------|--------------------------------------|---------------------------------------------------------------------|--------------|--------------------------|----------------------|-------------------|---------------|----------------------------|--------------------|------|
| Måleme nøyaktighet nøyaktighetHøyde synbarhet bruk eiertype høyderef indreDiameter materiale ytreDiame<br>99 10 10 3 Dårlig/ikke synlig i flybilde/modell vann kommunal toppUtve imdreDiameter materiale ytreDiame<br>Impr (0/16/16)<br>M Linjer (0/16/16)<br>M Linjer (0/16/16)<br>M Lingde OBJTVPE GEOMETRY datafang guid<br>4 76.007 VA_Ledning beliggenhet 2022-09-25 d0f6e31b-23f1-4540-b540-b918303639c4                                                                                                    | ld Lengde<br>4 77.350                                      | e OBJTYPE<br>VA_Ledning                   | GEOMETRY<br>beliggenhet | datafang<br>1900-01-01               | guid<br>d0f6e31b-23f1-4540-b540-b5                                  | 918303639c4  | informasjo<br>Materiale: | on<br>SJGLengde: 77  | lok<br>35 139     | alld<br>683   | Målemeto<br>99 Måleme      | de<br>tode er ukje | int  |
| Måleme nøyaktighet nøyaktighetHøyde synbarhet bruk eiertype høyderef indreDiameter materiale ytreDiame<br>99 10 10 3 Dårlig/ikke synlig i flybilde/modell vann kommunal toppUtve indreDiameter materiale ytreDiame<br>normålte data ferdig til eksportering<br>injer (0/16/16)<br>✓ Linjer (0/16/16)<br>✓ Linjer (0/16/16)<br>✓ Lingele OBJTVPE GEOMETRY datafeng guid informasjon lokalid Målemetode<br>4 76.007 VA_Ledning beliggenhet 2022-09-25 d0/6e31b-23/1-4540-b540-b918303639c4 139683 11 Målt i terrenget med tot                                                                                                    |                                                            |                                           |                         |                                      |                                                                     |              |                          |                      |                   |               |                            | 7                  | 1    |
| Injer (0/16/16)<br>V Linjer (0/16/16)<br>V Linjer (0/16/16)<br>Id Lengde OBJTYPE GEOMETRY datafang guid informasjon lokalid Målemetode<br>t 76.007 VA_Ledning beliggenhet 2022-09-25 d0f6e31b-23f1-4540-b540-b918303639c4 139683 11 Målt i terrenget med tot                                                                                                    | Måleme n<br>99 1                                           | øyaktighet nøy<br>0 10                    | vaktighetHøyde          | synbarhet<br>3 Dårlig/ik             | ke synlig i flybilde/modell                                         | bruk<br>vann | eiertype<br>kommunal     | høyderef<br>toppUtve | indreDia          | meter         | materiale                  | ytreDiame          | eter |
| V Linger (0/16/16) <sup>1,2</sup> Punkter   A Tekster   L3 Polygoner   L3 Polygoner   L3 | inno olto i                                                | data tordur                               | til eksnort             | ering                                |                                                                     |              |                          |                      |                   |               |                            |                    |      |
| id Lengde OBJTYPE GEOMETRY datafang guid informasjon lokalid Malemetode<br>4 76.007 VA_Ledning beliggenhet 2022-09-25 d0f6e31b-23f1-4540-b540-b918303639c4 139683 11 Målt i terrenget med tot                                                                                                    | injer (0/16/16)                                            |                                           | un exsport              | B                                    |                                                                     | 94           |                          |                      |                   |               |                            | -                  |      |
|                                                                                                    | injer (0/16/16)<br>V Linjer (0/16                          | (16) . Punkter                            | A Tekster               | D Polygon                            | rr 🕼 Punktsky/Triangelnett                                          | 1            |                          |                      |                   |               |                            |                    |      |
|                                                                                                    | injer (0/16/16)<br>V Linjer (0/16<br>Id Lengde<br>1 76.007 | (16) ··· Punkter<br>OBJTVPE<br>VA_Ledning | GEOMETRY<br>beliggenhet | D Polygoni<br>datafang<br>2022-09-25 | rr   🕰 Punitsky/Triangelnett<br>guid<br>d0f6e31b-23f1-4540-b540-b91 | 8303639c4    | informasjon              |                      | lokalid<br>139683 | Mile<br>11 Mi | metode<br>ilt i terrenget  | med tot            |      |
| Måleme nøyaktighet nøyaktighet Høyde synbarhet bruk eiertype høyderefera indreDiameter materiale ytreDiame                                                                                                    | injer (0/16/16)<br>V Linjer (0/16<br>Id Lengde<br>t 76.007 | (16) 1. Punkter<br>CBJTVPE<br>VA_Ledning  | GEOMETRY<br>beliggenhet | D Polygone<br>datafang<br>1022-09-25 | tr   🕰 Punktsky/Triangelnett<br>guid<br>d0f6e31b-23f1-4540-b540-b91 | 8303639c4    | informasjon              |                      | lokalld<br>139683 | Mile<br>11 Mi | nsetode<br>lit i terrenget | med tot            | 2    |

# Private ledninger

For alle objekter som måles inn underveis brukes guiden som Gemini Terreng lager på objekter når det opprettes. Stikningsingeniør må fylle inn eller endre faktisk verdig i egenskapene markert med oransje farge. I feltet «informasjon» skal stikningsingeniør fylle inn adresse hvor stikkledning er påkoblet.

| V Linjer (0      | (16/16) *** Po              | nkter A Tekster         | Polygoner Punkts                          | ky/Triangelnett         |                     |                 |           |                                  |         |
|------------------|-----------------------------|-------------------------|-------------------------------------------|-------------------------|---------------------|-----------------|-----------|----------------------------------|---------|
| ld Len<br>5 24.0 | gde OBJTYPE<br>57 VA Lednir | GEOMETRY<br>beliggenhet | datafang guid<br>2022-09-25 230ce11d-070f | -415f-89e5-82df435bb1c4 | informas<br>Ormsund | jon<br>veien 20 | lokalld 1 | Aålemetode<br>I Målt i terrenget | med tot |
|                  |                             |                         |                                           |                         |                     |                 |           |                                  | 3       |
|                  |                             |                         |                                           |                         |                     |                 |           |                                  |         |

Innmåling av kum – brukes applag VA\_KumOmriss, FundamentKant, Kumlokk VA\_KumOmriss

I dette applikasjonslag registreres innvendig omriss av kum. Flere egenskaper er ferdigdefinert i prosjekterte GML fil som f.eks. OBJTYPE, GEOMETRY, guid, lokalID, eiertype, høydereferanse og objekttype (markert med tynn rød linje). Disse egenskapene skal beholdes uten endringer. Egenskapene som datafangst, målemetoder og nøyaktigheter, synbarhet (markert med tykk oransje linje) er også definert, men disse skal stikningsingeniør endre til faktisk verdi.

I tillegg kan det velges fra en nedtrekks liste i konstruksjon og konstruksjonsmateriale.

#### Prosjekterende data

| NLin        | njer (1/18/18)              | · · Punkter                     | A Tekster          |                            | Punktsky/Triangelnet              | t.                   |                      |                              |                     |                               |                              |
|-------------|-----------------------------|---------------------------------|--------------------|----------------------------|-----------------------------------|----------------------|----------------------|------------------------------|---------------------|-------------------------------|------------------------------|
| 1d<br>20    | 3D-lengde<br>3.770          | OBJTYPE<br>VA_KumOm             | GEOMETRY<br>omriss | datafang<br>1900-01-01     | guid<br>f285a4c9-1daa-48de-ab13-  | bfd0289922a          | informa<br>5         | sjon                         | lokalid<br>378629   | Målemetod<br>99 Målemeto      | e<br>ode er ukjent           |
| Målen<br>99 | ne nøyakt<br>10<br>målte da | ighet nøyak<br>10<br>ata ferdig | tighetHøyde        | synbarhet<br>3 Dårlig/ikke | synlig i flybilde/modell          | eiertype<br>kommunal | høyderef<br>bunninnv | konstruksjon                 | konstruk            | ksjonsmateriale               | objekttype<br>kum (Oslo VA   |
| NLinj       | jer (1/18/18)               | · · · Punkter                   | A Tekster          | D Polygoner                | Dunktsky/Triangelnett             |                      |                      |                              |                     |                               |                              |
| ld<br>20    | 3D-lengde<br>3.770          | OBJTYPE<br>VA_KumOm             | GEOMETRY<br>omriss | datafang<br>2022-09-25     | guid<br>1285a4c9-1daa-48de-ab13-b | fd0289922a6          | informasj            | on                           | lokalid<br>378629   | Målemetode<br>11 Målt i terre | nget med tot                 |
| Målen<br>11 | ne nøyakti<br>10            | ighet nøyak<br>3                | tighetHøyde        | synbarhet<br>0             |                                   | eiertype<br>kommunal | høyderef             | konstruksjon<br>prefabrikert | konstruk:<br>betong | sjonsmateriale                | objekttype<br>kum (Oslo VA., |

#### FundamentKant

I dette applikasjonslag registreres utvendig omriss av kumsfundament. Gemini Terreng lager guiden automatisk. Egenskapene som er markert med oransje linje må utfylles.

Innmålte data ferdig til eksportering

| NL         | injer (0/1/1)    | Punkter              | A Tekster               | Polygone               | De Punkts          | ky/Triangelr | iet:                             |                |                   |                                                    |
|------------|------------------|----------------------|-------------------------|------------------------|--------------------|--------------|----------------------------------|----------------|-------------------|----------------------------------------------------|
| ld<br>2    | Lengde<br>18.456 | OBJTYPE<br>Fundament | GEOMETRY<br>beliggenhet | datafang<br>2022-09-24 | guid<br>0c971587-b | 91-4443-96   | 7e-bda5f9a707cd                  | informasjon    | lokalid<br>132452 | Målemetode<br>11 Målt i terrenget med totalstasjon |
| Māle<br>11 | emetodeHøy       | de nøyaktig<br>10    | het nøyakti<br>3        | ighetHøyde             | synbarhet<br>0     | dybde<br>0.8 | høydereferanse<br>toppUtvendig h | øydereferansen | er til topper     | av komponenten                                     |

#### Kumlokk

I dette applikasjonslaget registreres topp kumlokk. Gemini Terreng lager guid automatisk. Egenskapene som er markert med oransje linje må utfylles.

Innmålte data ferdig til eksportering

| NU         | njer (0/1/1)     | - Punkter            | A Tekster               | Polygoner              | De Punkts          | ky/Triangetr | ett                              |                  |                   |                                                    |
|------------|------------------|----------------------|-------------------------|------------------------|--------------------|--------------|----------------------------------|------------------|-------------------|----------------------------------------------------|
| ld<br>2    | Lengde<br>18.456 | OBJTYPE<br>Fundament | GEOMETRY<br>beliggenhet | datafang<br>2022-09-24 | guid<br>0с971587-b | c9f-4443-967 | 'e-bda5/9a707cd                  | informasjon      | lokalid<br>132452 | Målemetode<br>11 Målt i terrenget med totalstasjon |
| Mâle<br>11 | metodeHøy        | de nøyaktig<br>10    | het nøyakti<br>3        | ghetHøyde              | synbarhet<br>0     | dybde<br>0.8 | høydereferanse<br>toppUtvendig h | aydereferansen i | er til topper     | av komponenten                                     |

# Eksempel som viser til hvilket applikasjonslag i Gemini Terreng innmålte elementer tilhører

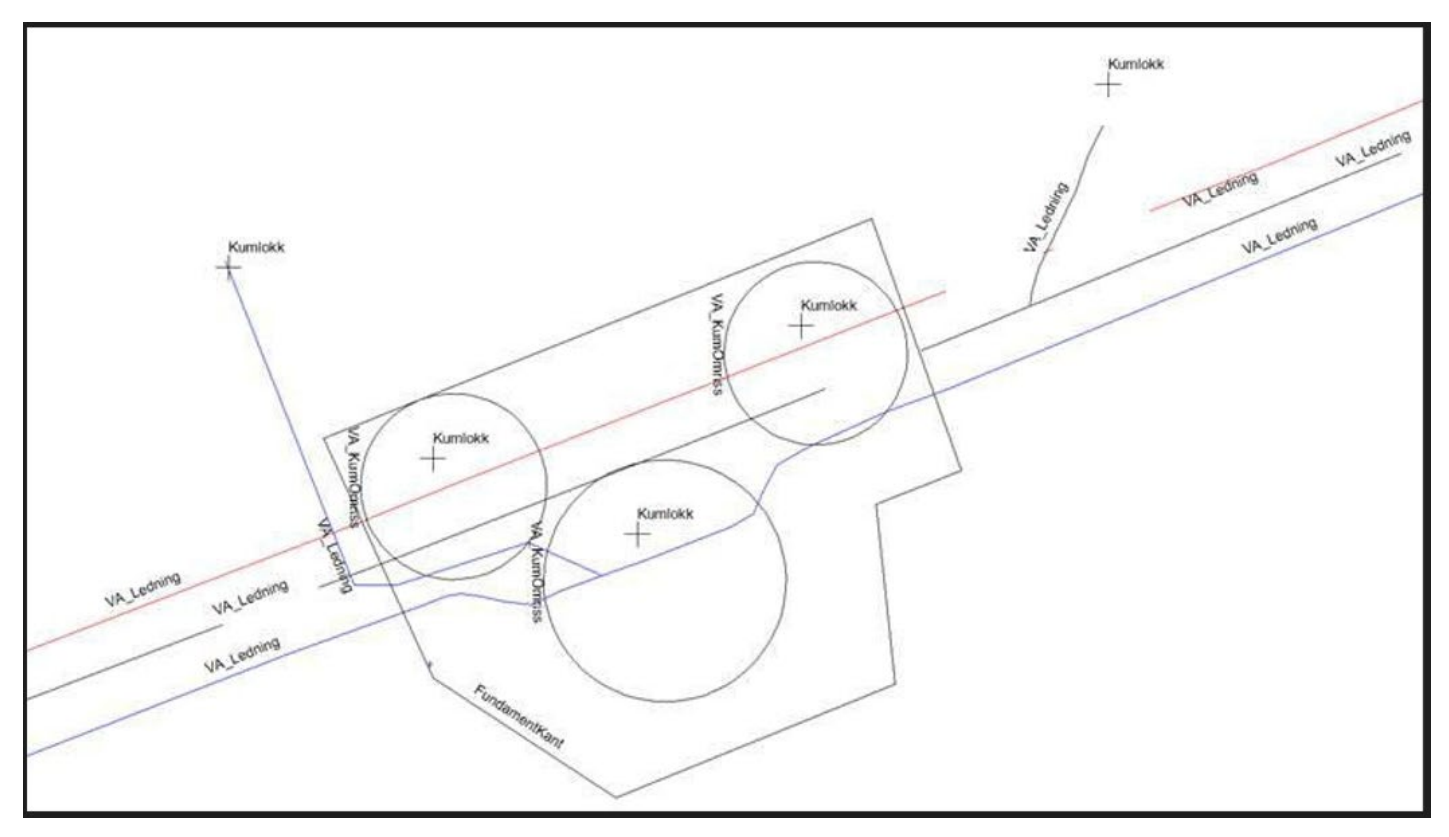

# Legge til produktspesifikasjon Norskvann-Landmaling/2.4 i Gemini Terreng

Måten å legge til nye skjema i Gemini Terreng er også beskrevet i programhjelpen.

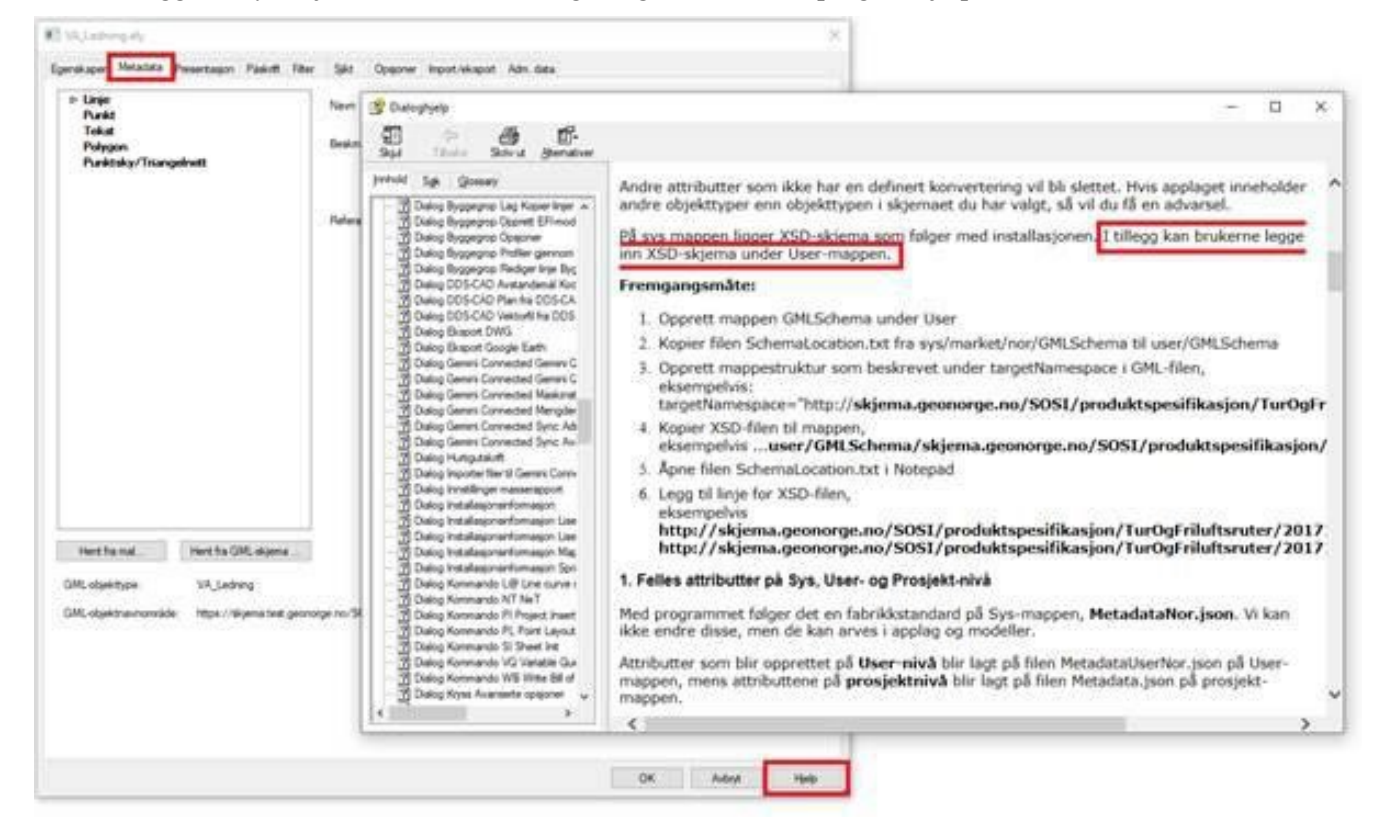

#### Fremgangsmåte:

1. Opprett en ny mappe GMLSchema under User.

| ✓ Ö ,P Sak |
|------------|
| Type       |
| Filmappe   |
|            |

2. Kopier filen SchemaLocation.txt fra sys/market/nor/GMLSchema til user/GMLSchema.

| 1 CMLScheme<br>11 Pjes Del Vaning<br>4 • • • • Programfiler + Gemini + 74 | er17 = Sys = Market = Nor = GMLSchema | I     Image: Section 1       Image: Section 1     Image: Section 1       Image: Section 1 <th>mini + Teri7 × User &gt; GMLSchema</th> | mini + Teri7 × User > GMLSchema |
|---------------------------------------------------------------------------|---------------------------------------|----------------------------------------------------------------------------------------------------|---------------------------------|
| New                                                                       | n Type                                | 7 New                                                                                                    |                                 |
| github.com                                                                | Filmappe                              | ill Sch                                                                                                    | remallocation                   |
| gml.arkitektu                                                             | m.no Férrappe                         |                                                                                                    |                                 |
| rais githubus                                                             | ercontent.com Filmappe                |                                                                                                    |                                 |
| schemas.ope                                                               | ngisinet Filmappe                     |                                                                                                    |                                 |
| shapechange                                                               | net Filmappe                          |                                                                                                    |                                 |
| skjema geore                                                              | orgeno' Filmappe                      |                                                                                                    |                                 |
| 📒 skjema.test.g                                                           | eonorge.no Filmappe                   |                                                                                                    |                                 |
| www.w3.org                                                                | Filmappe                              |                                                                                                    |                                 |
| GMLSettings                                                               | Kenfiguraijemint_                     |                                                                                                    |                                 |
| SchemaLocat                                                               | ion Tekstäckument                     |                                                                                                    |                                 |

- Rev. 1 Vedlegg 3 til krav til dokumentasjon og innmåling av vann og avløp i kommunene Frogn, Nesodden, Nordre Follo og Ås23.02.2024
  - 3. Opprett mappestruktur som beskrevet under targetNamespace i GML-filen.

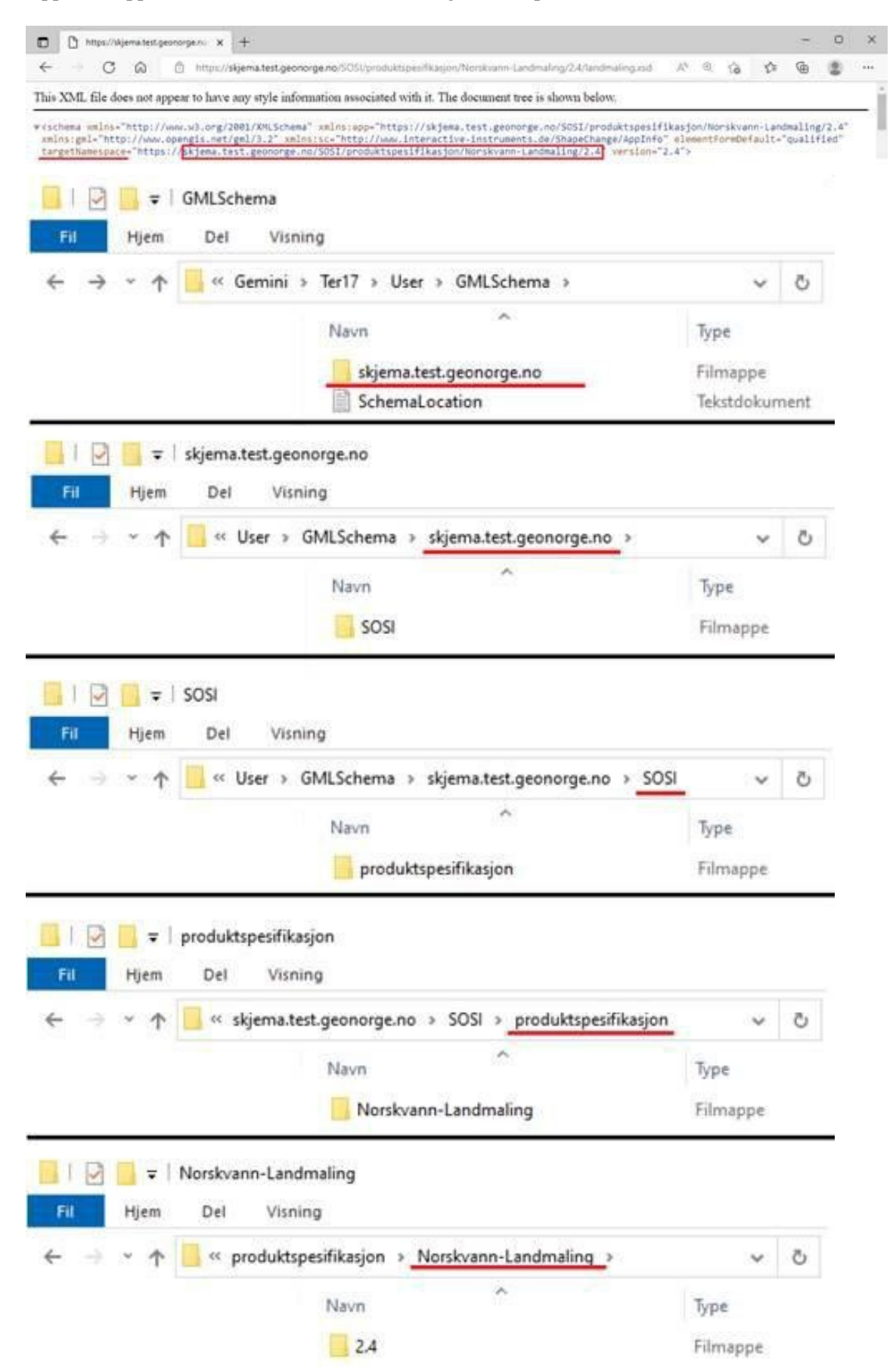

#### 4. Kopier XSD-filen til mappen:

|                                              | 2.4                                            |                        |                            |              |
|----------------------------------------------|------------------------------------------------|------------------------|----------------------------|--------------|
| Fil Hjem                                     | Del Visning                                    |                        |                            |              |
| $\leftrightarrow \rightarrow \cdot \uparrow$ | 🧧 « User » GMLSchema » skjema.test.geonorge.no | > SOSI > produktspesit | fikasjon > Norskvann-Landr | maling > 2.4 |
|                                              | Navn                                           | Type                   | Endringsdato               | Størrelse    |
|                                              | andmaling                                      | XSD-fil                | 16.08.2022 08:51           | 75 kB        |

#### 5. Åpne filen SchemaLocation.txt i Notepad

| T ProgramData | > Gemini > Ter17 > User > Gl                                                       | MLSchema v ひ       | Søk i GMLSchema |  |
|---------------|------------------------------------------------------------------------------------|--------------------|-----------------|--|
| 7             | lavn                                                                               | Type               |                 |  |
|               | skjema.test.geonorge.no                                                            | Filmappe           |                 |  |
|               | Apne<br>Skriv ut<br>Rediger<br>7-Zip<br>CRC SHA<br>Skann med N<br>Le? Delt ressurs | Aicrosoft Defender | >>              |  |
|               | Apne i                                                                             |                    | >               |  |
|               | Gjenopprett t                                                                      | adligere versjoner |                 |  |
|               | Send til                                                                           |                    | >               |  |

6. Legg til linje for XSD-filen:

| SchemaLocation – Notisblokk                                                                                                    | - | ×    |
|----------------------------------------------------------------------------------------------------|---|------|
| Fill Rediger Format Vis Hjelp                                                                                                    |   |      |
| <pre>http://skjema.geonorge.no/SOSI/produktspesifikasjon/Norskvann-Innmaltgeometri/2.2/Innmaltgeometri.xsd<br/>http://skjema.geonorge.no/SOSI/produktspesifikasjon/Norskvann-Eksisterende/2.2<br/>http://skjema.geonorge.no/SOSI/produktspesifikasjon/Norskvann-Prosjektering/2.2<br/>http://skjema.geonorge.no/SOSI/produktspesifikasjon/Norskvann-Prosjektering/2.2<br/>http://skjema.geonorge.no/SOSI/produktspesifikasjon/Norskvann-Prosjektering/2.2/Prosjektering.xsd<br/>http://skjema.geonorge.no/SOSI/produktspesifikasjon/Norskvann-SkalMales/2.2<br/>http://skjema.geonorge.no/SOSI/produktspesifikasjon/Norskvann-SkalMales/2.2<br/>http://skjema.geonorge.no/SOSI/produktspesifikasjon/Norskvann-SkalMales/2.2</pre> |   | Î    |
| http://skjema.test.geonorge.no/SOSI/produktspesifikasjon/Norskvann-Landmaling/2.3                                                                                                    |   |      |
| http://skjema.test.geonorge.no/SOSI/produktspesifikasjon/Norskvann-Landmaling/2.3/landmaling.xsd                                                                                                    |   |      |
| <pre>https://skjema.test.geonorge.no/SOSI/produktspesifikasjon/Norskvann-Landmaling/2.4 https://skjema.test.geonorge.no/SOSI/produktspesifikasjon/Norskvann-Landmaling/2.4/landmaling.xsd</pre>                                                                                                    |   |      |
| http://skjema.geonorge.no/SOSI/produktspesifikasjon/LedningsnettEtablertEllerFlyttet/20190101                                                                                                    |   | <br> |

http://skjema.geonorge.no/SOSI/produktspesifikasjon/LedningsnettEtablertEllerFlyttet/20190101/LedningsnettEtablert EllerFlyttet.xsd